# 1、Outlookプロファイルの新規作成

■ Windowsコントロールパネル (スタート → コントロールパネル)

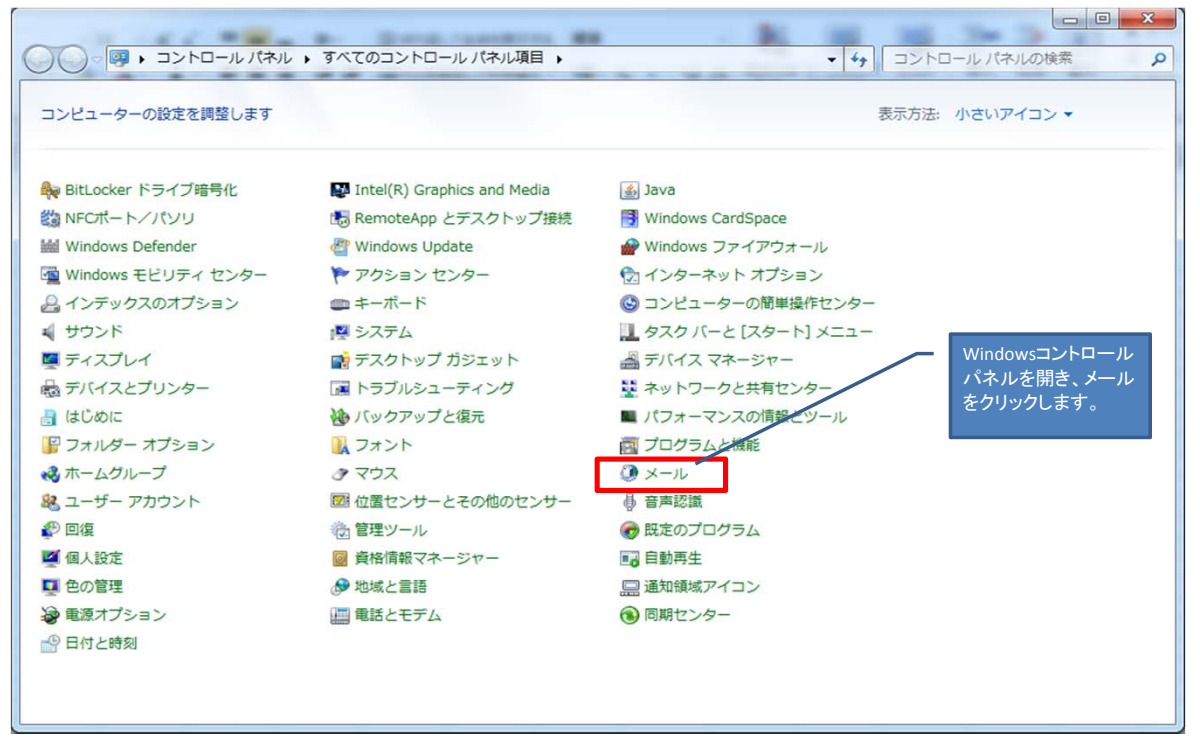

#### ■ Outlookプロファイル

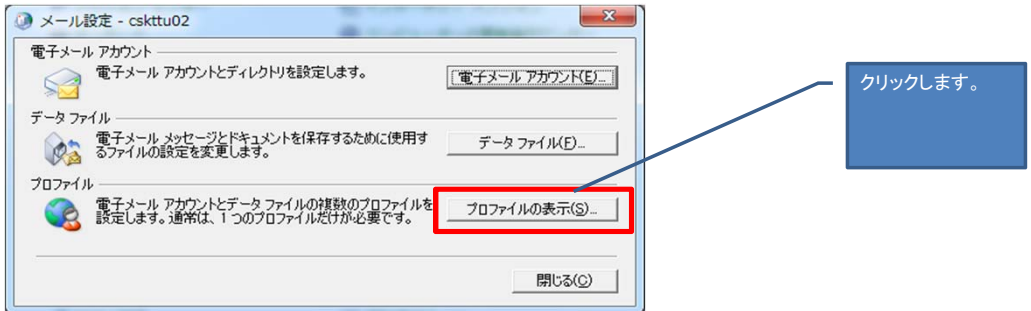

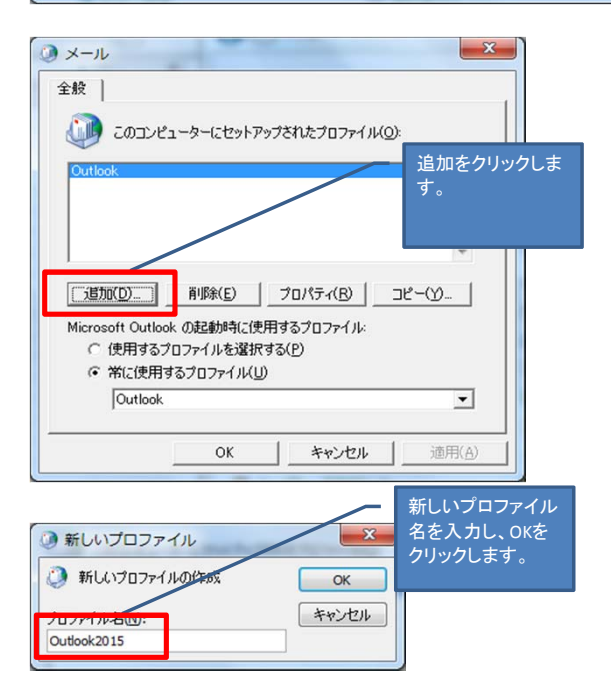

(Outlookプロファイル作成つづき)

| ③ 新しいアカウントの追加                                                                                                    |                                    |                                                                                                 |
|----------------------------------------------------------------------------------------------------|------------------------------------|-------------------------------------------------------------------------------------------------|
| 自動アカウント セットアップ<br>[次へ] をクリックすると、メール サーバ                                                                                                    | ーに接続して、アカウントを自動的に設定します。            | **                                                                                              |
| ④ 電子メール アカウント( <u>A</u> )                                                                                                    |                                    | 名前、電子メールアドレ<br>ス、パスワードを入力し<br>次へをクリックします。                                                       |
| 名前(Y):<br>例: E                                                                                                    | 02<br>ji Yasuda                    |                                                                                                 |
| 電子メール アドレス( <u>E</u> ): csktfu02<br>例: ei                                                                                                    | @kwansei.ac.jp<br>ji@contoso.com   |                                                                                                 |
| パスワード( <u>P</u> ): ********                                                                                                    | **                                 |                                                                                                 |
| パスワードの確認入力(I): ********<br>インタ                                                                                                    | <br>  ホットリービス プロバイダーから提供されたパス*<br> | フードを入力してください。                                                                                   |
| © テキスト メッセージング (SMS)( <u>X</u> )                                                                                                    |                                    |                                                                                                 |
| ◎ 自分で電子メールやその他のサービ                                                                                                    | スを使うための設定をする (手動設定)( <u>M</u> )    |                                                                                                 |
|                                                                                                    |                                    | < 戻る(B) 次へ(N) > キャンセル                                                                           |
|                                                                                                    |                                    |                                                                                                 |
| <ul> <li>Windows セキュリティ</li> <li>メール アプリケーション<br/>csktfu02@kwansei.ac.jp に接続中</li> <li>Csktfu02@nuc.kwa</li> <li>●●●●●●●</li> <li>図 資格情報を記憶で</li> </ul> | nsei.ac.jp                         | 認証画面が表示された際は、<br>ユーザID(USERID@nuc.kwansei.ac.jpとパス<br>ワードを入力し、「資格情報を記憶する」に<br>チェックし、OKをクリックします。 |
| ③ 新しいアカウントの追加                                                                                                    |                                    |                                                                                                 |
| セットアップの完了                                                                                                    |                                    | 长                                                                                               |
| 構成中                                                                                                    |                                    |                                                                                                 |
| 電子メール サーバーの設定を構成して(<br>ネットワーク接続の確立<br>csktfu02@kwanseiac.jp<br>ダ サーバーへのログオン                                                                             | ます。この処理には数分かかります:<br>サーバー設定の検索     |                                                                                                 |
| 電子メールアカウントの設定が完了                                                                                                    | 'lalt.                             | 自分で電子メールを設定するにチェックします。                                                                          |
| □ 自分で電子メールを設定する (手動設                                                                                                    | 定)M)                               | ຣາເບງກາງວາເບນອນແລງ                                                                              |
|                                                                                                    |                                    | < 戻る(B) <b>完了 キャンセル</b>                                                                         |
|                                                                                                    |                                    |                                                                                                 |

(Outlookプロファイル作成つづき)

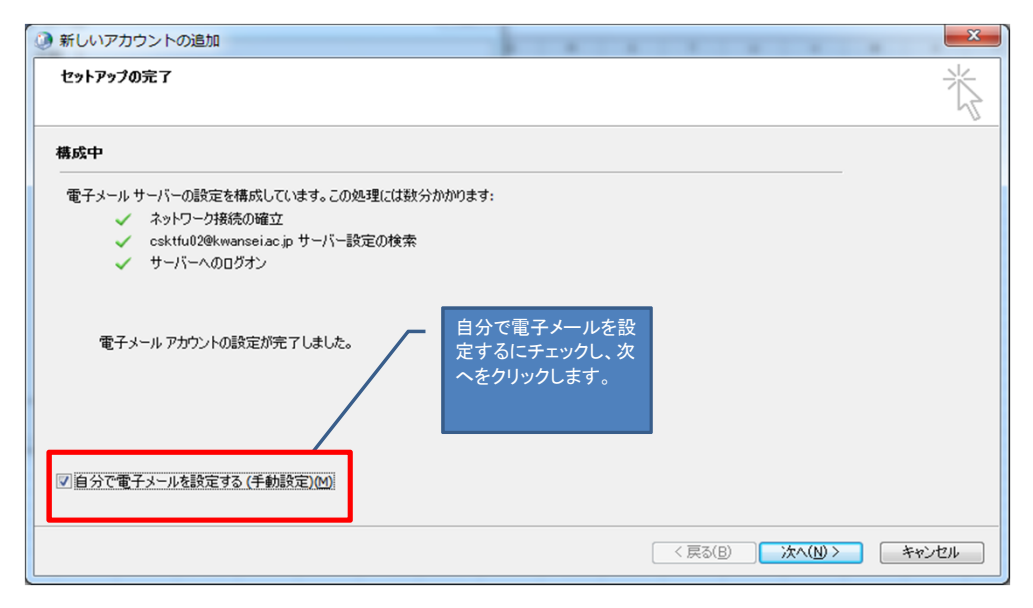

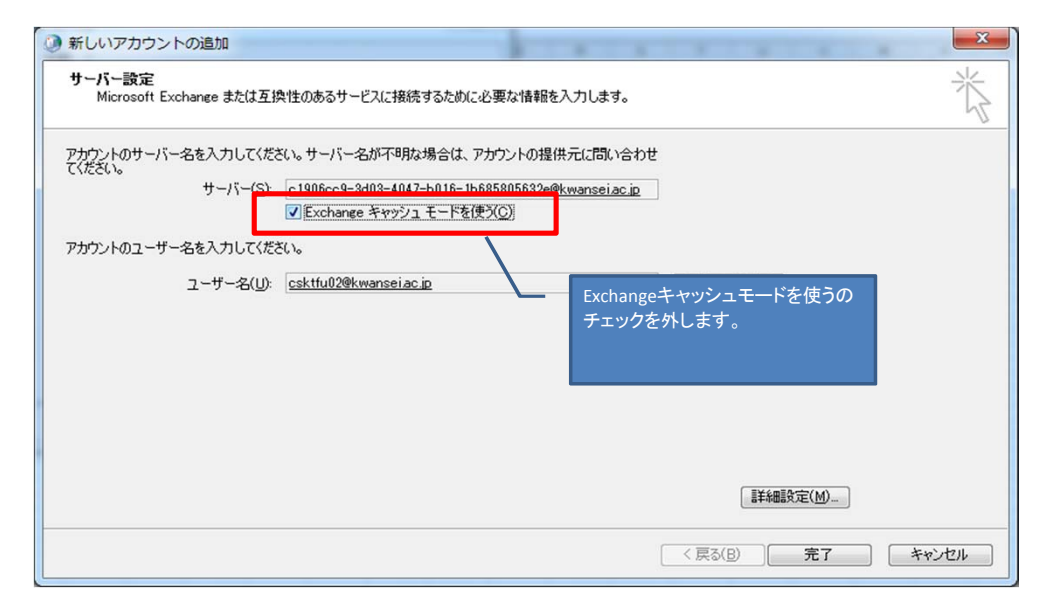

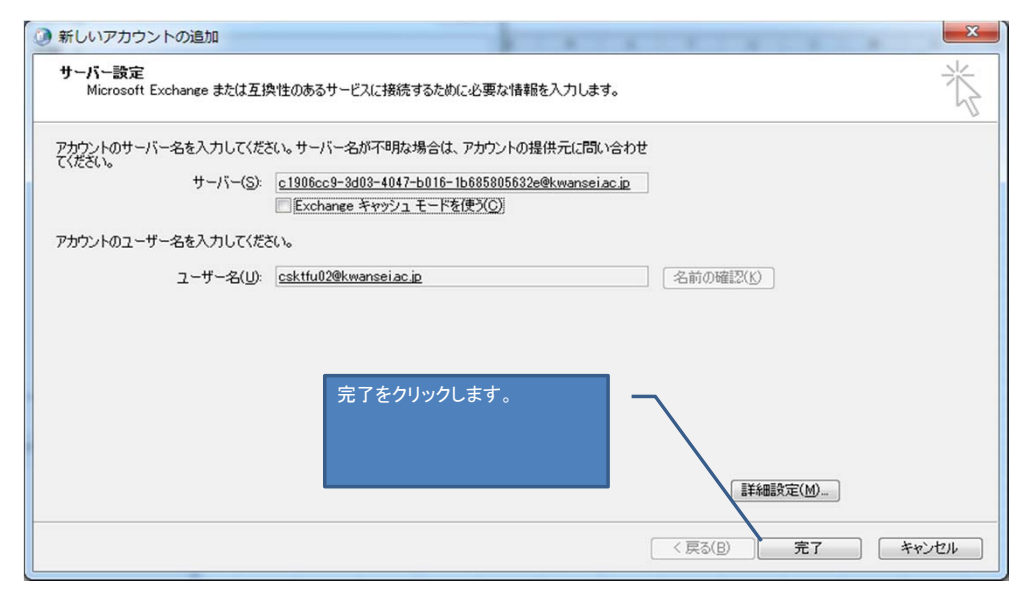

(Outlookプロファイル作成つづき)

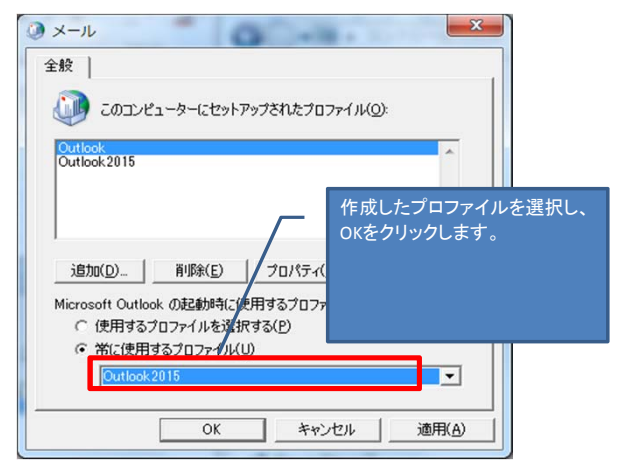

※Outlookプロファイルの作成はここで終了です。 ※メールをPCに保存している方は、次の手順にお進みください。

# 2、Outlookデータファイル保存場所の確認

■ Windowsコントロールパネル (スタート → コントロールパネル)

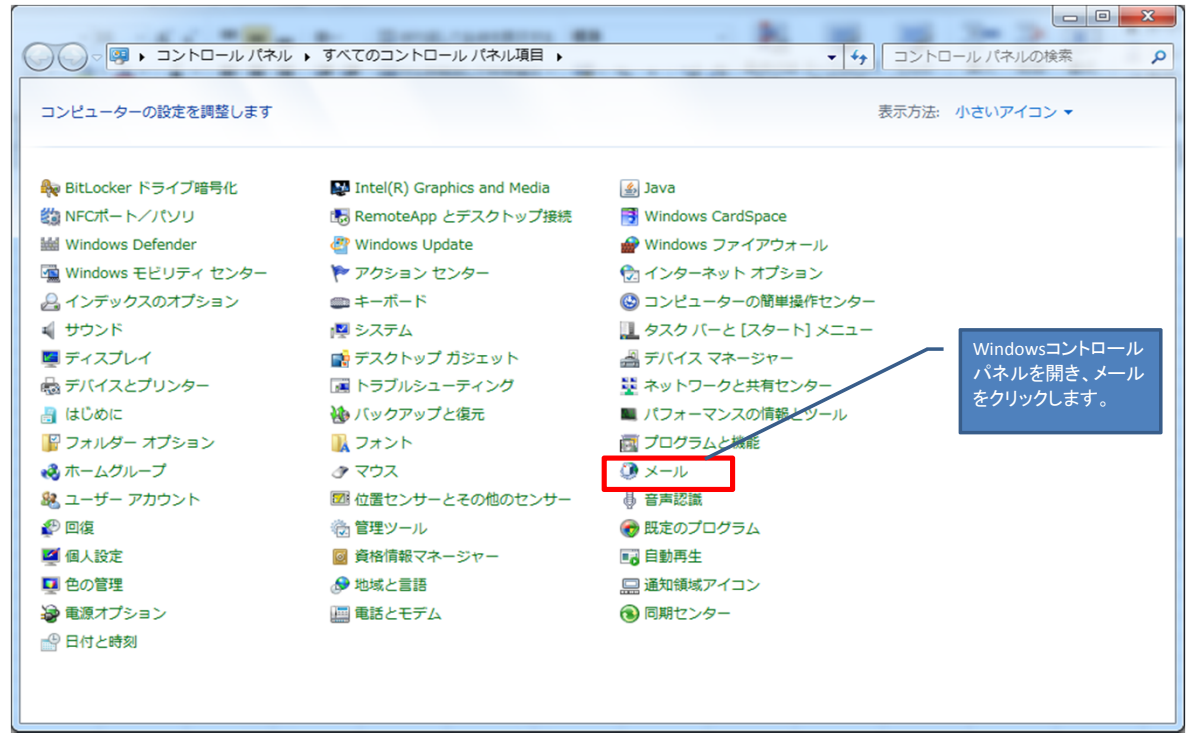

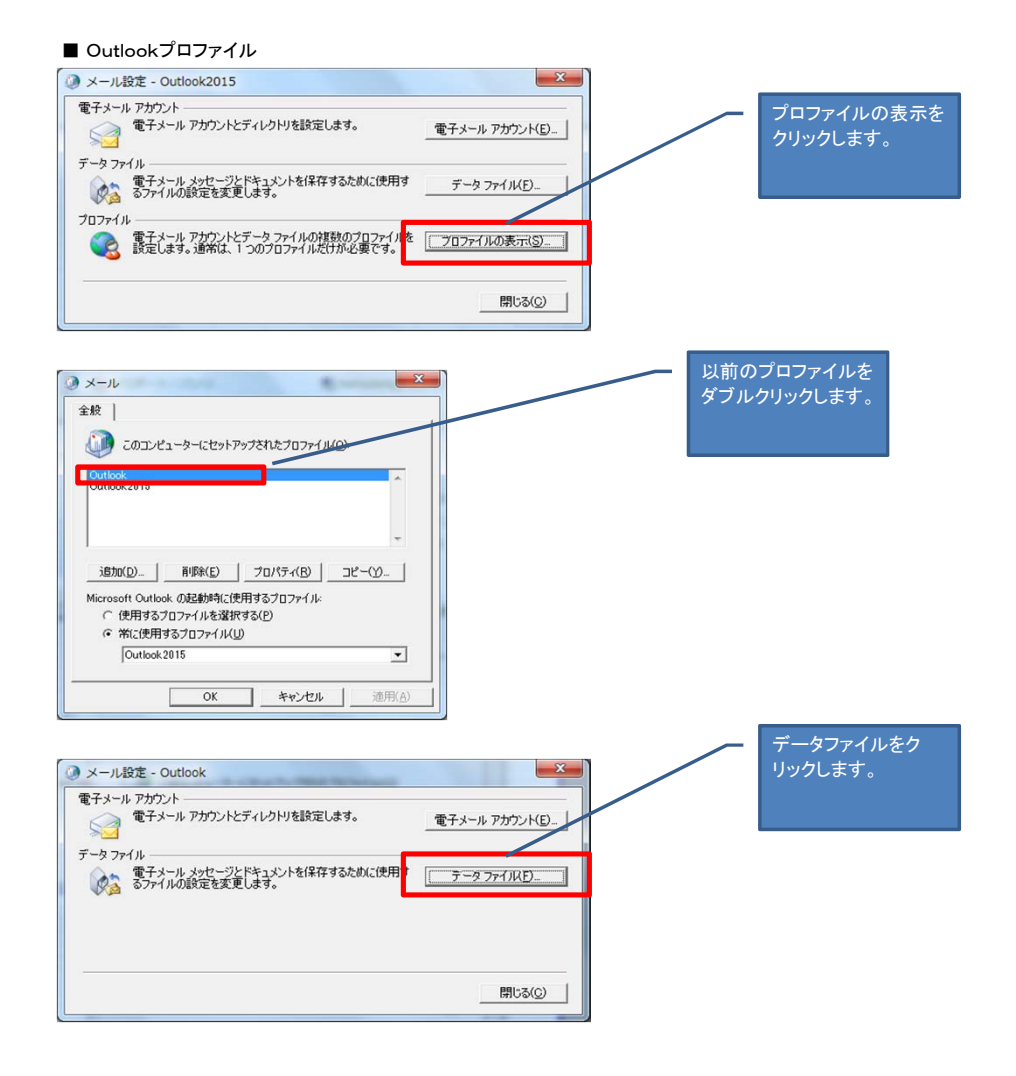

| Windows セキュリティ                                                                                                    |                                              |
|----------------------------------------------------------------------------------------------------|----------------------------------------------|
| メール アプリケーション<br>csktfu02@kwansei.ac.jp に接続中       認証画面が表示された<br>ユーザiD (USERID@nuc<br>ワードを入力し、「資格<br>チェックし、OKをクリック         ごちktfu02@nuc.kwansei.ac.jp       ・・・・・・・・・・・・・・・・・・・・・・・・・・・・・・・・・・・・ | 瞭は、<br>kwansei.ac.jpとパス<br>情報を記憶する」に<br>します。 |
| () アカウント設定                                                                                                    | ×                                            |
| <b>データファイル</b><br>Outlook データファイル<br>電子メール データファイル RSS フィード SharePoint リスト インターネット予定表 公開予定表 アドレス帳<br>違 追加(A)_ 雪 設定(S)_ ● 既定に設定(D) ★ 削除(M) ☎ ファイルの場所を開((Q)_                                      |                                              |
| 26前 7%所<br>♥ csktfu02@kwanseiac.jp オプライン<br>Outlook Outlook¥Outlook.pst<br>1 ○ XOutlook¥Outlook.pst                                                                                             | ーダンディル(い)ンディル)が保存さ<br>豪所をメモします。              |
| 一覧からデータファイルを選択してください。詳細を設定する場合は「設定」を、データファイルを含むフォルダーを表示する場合<br>は、「ファイルの場所を開く」をクリックします。ファイルを移動またはコピーするには、Outlookを閉じる必要があります。                                                                     | (D_)                                         |
|                                                                                                    | 5(C)                                         |

# 3、メール配信先の変更

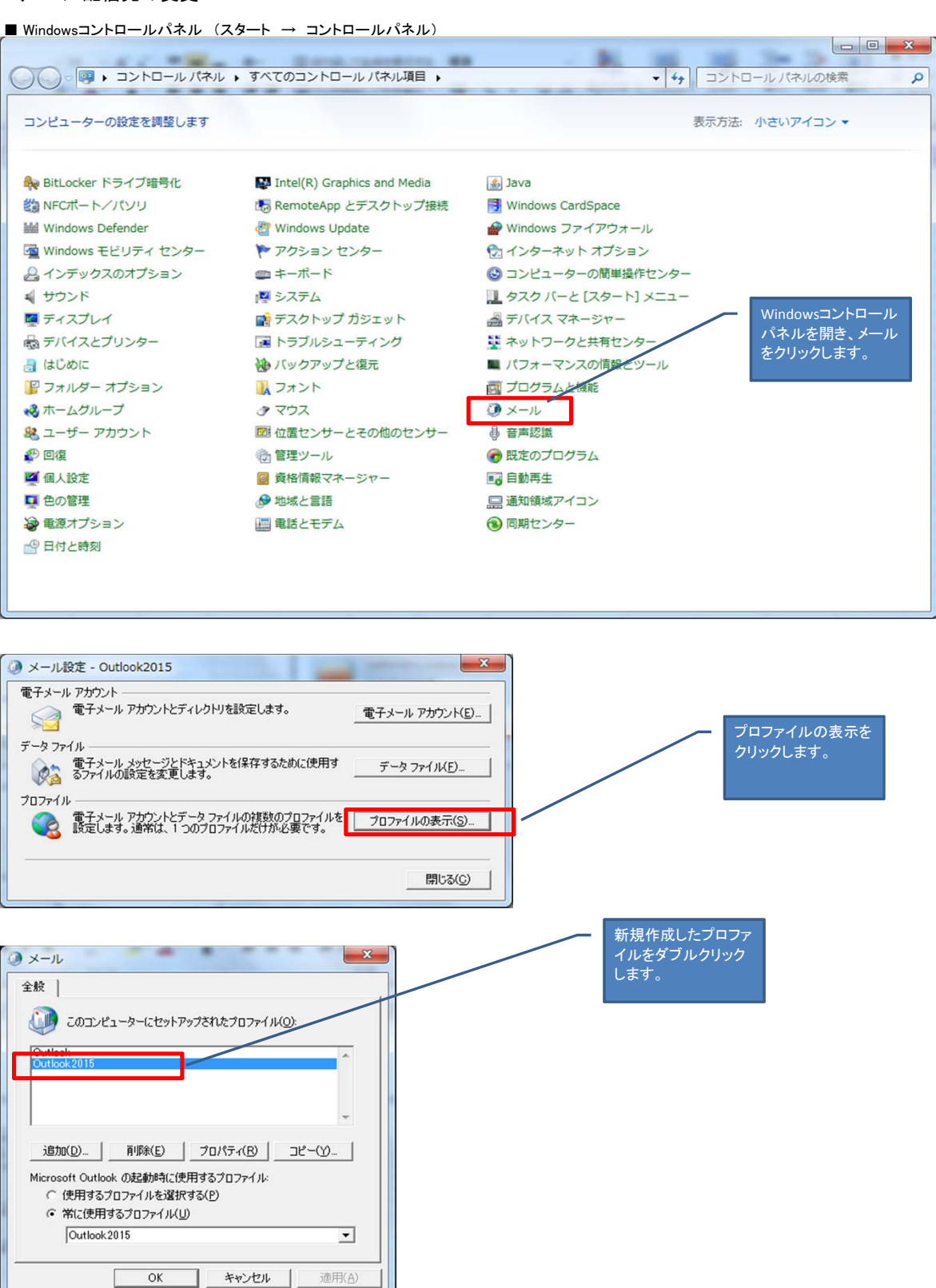

| <ul> <li>③ メール設定 - Outlook2015</li> </ul>                                                                                                    |                   |
|----------------------------------------------------------------------------------------------------|-------------------|
| <ul> <li>電子メール アカウント</li> <li>電子メール アカウントとディレクトリを設定します。</li> <li>電子メール アカウント(E)_</li> <li>データファイル</li> <li>データファイル</li> <li>電子メール シッセージとドキュメントを保存するために使用。</li> <li>データファイル(E)_</li> <li>電子メール 小の設定を変更します。</li> <li>開じる(C)</li> </ul>                                                                                                    | 20                |
| Windows セキュリティ<br>Microsoft Outlook<br>csktfu02@kwansei.ac.jp (ご接続中<br>「 にsktfu02@nuc.kwansei.ac.jp<br>「 でsktfu02@nuc.kwansei.ac.jp<br>「 でsktfu02@nuc.kwansei.ac.jp<br>」 の に し の に な な の に な の に な の の に な の に な の の に な の の に な の の に な の の に な の の の の | ac.jpとパス<br>意する」に |
| <ul> <li>⑦ アカウント設定</li> </ul>                                                                                                    |                   |
| <b>データファイル</b><br>Outlook データファイル                                                                                                    | 追加をクリックします。       |
| 電子メール「データファイル」RSS フィード SharePoint リスト インターホットデ定表 公開予定表 アドレス帳                                                                                                    |                   |
| ▲ 追加(A)_ (1) 設定(S)_ ♥ 設定(設定(D) ★ 削除(M) ■ ファイルの場所を開(0)_                                                                                                    | 8                 |
| -cmi) /mi/il<br>♥ csktfu02@kwansei.ac.jp オンライン                                                                                                    |                   |
| 一覧からデータファイルを選択してください。詳細を設定する場合は「設定」を、データファイルを含むフォルダーを表示する場合<br>は、「ファイルの場所を間K」をクリックします。ファイルを移動またはコピーするには、Outlookを閉じる必要があります。<br>開じる(C)                                                                                                    |                   |
|                                                                                                    |                   |

| Outlook データ ファイルを開くまたは作成する                                 | 先はとメモした場所を開き、<br>データファイルを選択して |
|------------------------------------------------------------|-------------------------------|
| G C C C C C C C C C C C C C C C C C C C                    |                               |
| 整理 ▼ 新しいフォルダー 800 ▼ 201                                    |                               |
| ▲ 名前 ▲ 更新日時 種類                                             |                               |
| (■ ライブラリ ① Outlook 2015/08/28 12:22 Outlook データ            |                               |
|                                                            |                               |
|                                                            |                               |
| ♪ ミュージック                                                   |                               |
|                                                            |                               |
|                                                            |                               |
|                                                            |                               |
|                                                            |                               |
| ファイル名(N): Outlook                                          |                               |
| ファイルの種類(I): Outlook データファイル                                |                               |
| ■パスワードの追加 (オ                                               |                               |
| ノション)                                                      |                               |
| <ul> <li>● フォルダーの非表示</li> <li>ツール(L) ▼ OK キャンセル</li> </ul> |                               |

| <ul> <li>アカウント設定</li> <li>データファイル<br/>Outlook データファイル</li> <li>電子メール データファイル RSS</li> <li>追加(A). 雪 設定(S).</li> </ul> | 5 フィード SharePoint リスト インターネット予定表 公開予定表 アドレス帳<br>② 既定に設定(D) × 削塚(M)                            |                                     | 指定した内容が表示されて<br>いることを確認し、閉じるを<br>クリックします。 |
|----------------------------------------------------------------------------------------------------|-----------------------------------------------------------------------------------------------|-------------------------------------|-------------------------------------------|
| 名前                                                                                                    | 場所                                                                                            |                                     |                                           |
| ✓ csktfu02@kwansei.ac.ip                                                                                             | オンライン                                                                                         |                                     |                                           |
| Outlook                                                                                                    | C.¥Outlook¥Outlook.pst                                                                        |                                     |                                           |
| 一覧からデータ ファイルを選択して<br>は、「ファイルの場所を開く」をグリッ                                                                              | ください。詳細を設定する場合は [設定]を、データ ファイルを含むフォルダーを表示する場合<br>りします。ファイルを移動またはコピーするには、 Outlook を閉じる必要があります。 | <u>追加情報(D_</u> )<br>開じる( <u>C</u> ) |                                           |

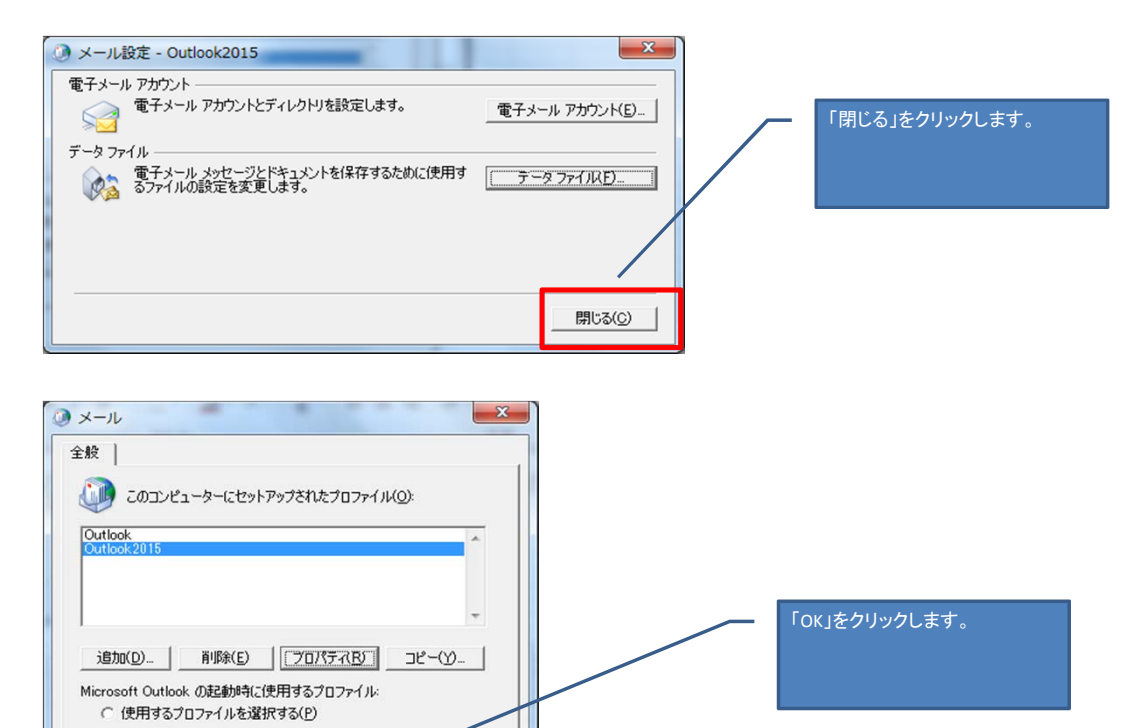

-

適用(A)

常に使用するプロファイル(山)
 Outlook 2015

ОК

キャンセル

### 4、Outlookの起動

| 0 4 5 -                               | 受信化イ - csktfu02@kwansei.ac.jp - Microsoft Outlook                                                                          |                      |
|---------------------------------------|----------------------------------------------------------------------------------------------------|----------------------|
| 77.11 ホーム 送受信                         | 74/2- 表示                                                                                                    | ۵ 🕜                  |
|                                       | 🖏 JALUS-022- 🎒 📑 🍋 🙀 🙀 🎆                                                                                                   |                      |
| 新しい 新しい フォルダー名<br>フォルダー 検索フォルダー の変更   | ロスフォルダーの前時  「すべて開封済み 仕分けルール フォルダーの すべて 削除済みアイテム お気に入り  「まする の実行 クリーンアップ 前除 を復元  「こ表示 」 日動話理の フォルダーの フォルダーの  没定 アクセス権 プロパティ |                      |
| 新行現作が、                                | /9542/                                                                                                    |                      |
| ▷ お気に入り                               | 受信hul かく (Ctrl+E) の test2 と bml たデータがまテナカプリス                                                                               | → 2015年8月 →          |
| ▲ csktfu02@kwansei.ac.jp              | 並べ替え:日付 日付の新しいアイテム 一番 機能アストユーザー ニューム たかまつ トーナー                                                                             | 日月火水木金土              |
| 受信トレイ                                 | 1 会日 送信日時: 2015/08/ ことを催認します。                                                                                              | 26 27 28 29 30 31 1  |
| □2 下書き[1]                             | - →」<br>□ 検統テストフーザ と友優課員0.2 10:33                                                                                          | 9 10 11 12 13 14 15  |
| 国  法  国  市  の  アイテム                   | test2                                                                                                    | 16 17 18 19 20 21 22 |
| RSS のサブスかいプション                        |                                                                                                    | 30 31 1 2 3 4 5      |
| ゆ 検索フォルダー<br>つ 送信トレイ                  |                                                                                                    |                      |
| □ 迷惑メール                               |                                                                                                    |                      |
| Outlook                               |                                                                                                    |                      |
|                                       |                                                                                                    | 今後の予定はありません。         |
|                                       |                                                                                                    |                      |
|                                       |                                                                                                    |                      |
|                                       |                                                                                                    |                      |
|                                       |                                                                                                    | 並べ替え: フラグ: 期限        |
| A-1.                                  |                                                                                                    | 新しいタスクを入力してください      |
|                                       | -                                                                                                    | このビューにはアイテムがありません。   |
| ····································· |                                                                                                    |                      |
| 8 連絡先                                 |                                                                                                    |                      |
| <b>Ž</b> 970                          |                                                                                                    |                      |
| 😡 🖬 🗷                                 | → 1 機能テストユーザ上ケ原職員02 に関する詳細を表示します。                                                                                          | v                    |
| アイテム数:1                               | 🐻 オンライン: Microsoft Exchange                                                                                                | 🔲 🕑 A 般 😢 ោ 🥔 🖉 🛤 🗧  |
|                                       |                                                                                                    |                      |

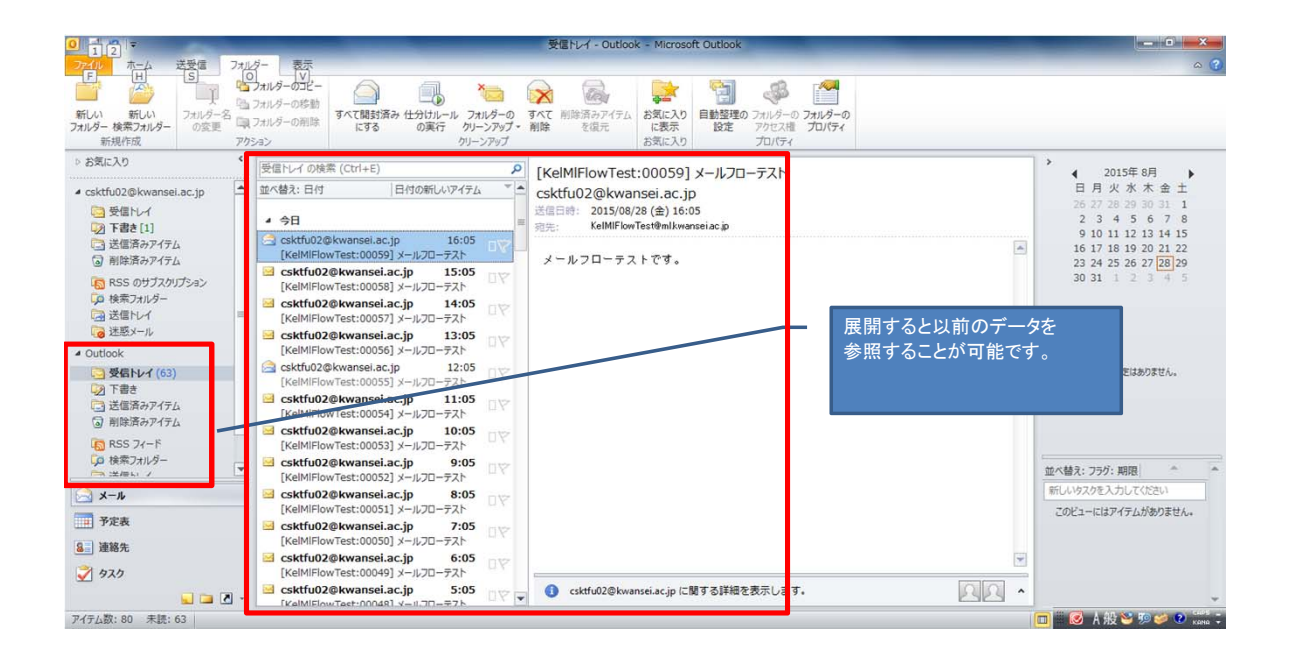

### ※ 警告画面について

以下のような警告画面が表示される場合がありますが、「はい」「OK」で先に進んでください。

| 2         | う Mi<br>を  | icrosoft Exchange 管理者によって変更が行われました。Outlook<br>終了させてから再起動してください。                    |
|-----------|------------|------------------------------------------------------------------------------------|
|           |            | ОК                                                                                 |
| ) t=      | ニリテ        |                                                                                    |
| <u> n</u> | autod      | iscover kwansei.ac.jp                                                              |
| ľ         | このサ<br>せんか | イトとやり取りする情報を他のユーザーが見たり変更することはできま<br>、サイトのセキュリティ証明書に問題があります。                        |
|           | ×          | このセキュリティ証明書の発行元については、信頼するかどうかが選択されて<br>いません。証明書を表示して、この証明機関を信頼するかどうかを決定して<br>ください。 |
|           | ~          | セキュリティ証明書の日付は有効です。                                                                 |
|           | ~          | セキュリティ証明書の名前は有効です。                                                                 |
|           | 続行し        | しますか?                                                                              |
|           |            | はい(ソ) いいえ(り) 証明書の表示(ソ                                                              |
|           |            |                                                                                    |

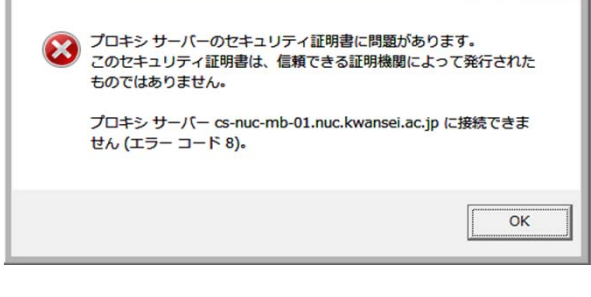

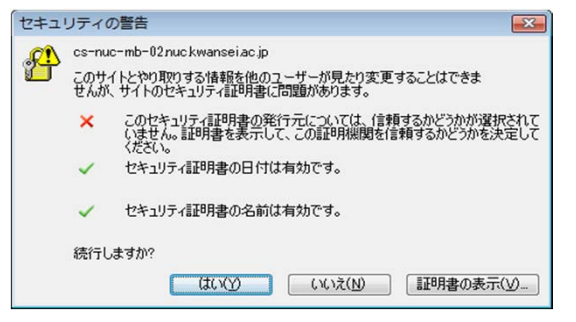

以上